# **SOLAR** PRO. How to turn off the battery usage details

#### How to turn off battery usage on iPhone?

In the iPhone battery settings, you can switch between showing usage time and usage percentage by tapping the app's icon or tapping "show battery usage" how to turn off battery usage by app on iphone ?

#### How do I clear my battery usage data?

It allows users to clear their battery usage data - very useful for tracking and monitoring the device's battery performance. Here's how: Open Settings on your phone. Scroll and tap on "Battery" or "Device care." Look for "Battery usage" or "Battery optimization." Tap and pick "Delete" or "Reset" battery usage history. Confirm, and it's done!

#### How do I Delete my battery usage history?

Tap 'Delete Usage History' to erase the data. Take control of your battery usage data to identify which apps or services consume too much power. This will help you conserve battery life and optimize your phone's performance. Regularly delete unnecessary battery usage history to extend battery life.

How do I Check my iPhone battery usage?

Step 1:Accessing Settings Unlock your iPhone and locate the Settings app on your home screen. Step 2: Navigating to Battery Settings Scroll down and tap on "Battery" to enter the battery settings. Step 3: Viewing Battery Usage Details Under the "Battery Usage" section,you'll find a list of apps and their respective battery consumption.

How to clear battery usage data on iPhone?

Discover two methods to clear your battery usage data: automatic deletion and manual deletion. With these methods, you can easily remove unnecessary battery usage records, providing you with a fresh start and better insight into your device's power consumption. Automatic deletion of battery usage history on iPhones is a convenient feature.

How do I Reset my iPhone battery usage history?

To wait for battery usage history to reset on an iPhone, do this: Charge the battery to 100%. Plug your iPhone into power and let it charge until it's full. This gives the device enough stored power before resetting the history. Let the device reset its history on its own. Just keep using your iPhone as normal.

Yes, goto Settings - > Apps - > Three Dots Menu - > Special Access - > Optimize Battery Usage - > Change the drop down from " Apps not optimized" to " All". From there you can turn off any ...

Hello,Zenn Lsy. Thank you for posting in the Microsoft community. The reason why your laptop can't be fully charged may be that you have turned on the smart charging ...

### **SOLAR** Pro.

### How to turn off the battery usage details

In this video, you will find the steps on How to turn on or off battery notifications in Samsung Galaxy S21/S21+/S21 Ultra. This video uses Samsung Galaxy S...

Anyway to turn off battery usage? I have my laptop plugged in 95% of the time. I keep getting messages from the system saying im destroying the batter life. Is it possible to get the laptop ...

Step 1 To clear batter usage on your iPhone, you should free install this iPhone Eraser on your computer first. Open it and connect your iPhone to it with a USB cable. You need to tap Trust on your iPhone screen to help ...

To clear out the battery usage history on your iPhone, you will need to reset the statistics in the Settings app. This action will remove all the data related to battery usage, ...

How can I delete " battery usage per app" (network) " Data usage" reports data? I've been struggling for days, and googled a lot but I found nothing. I just don't want Windows to report about my battery and data usage per app, I am ...

Learn how you can turn off usage and diagnostics to save battery power on the Samsung Galaxy S22 / S22+ / S22 Ultra. Gears I use:Velbon Sherpa 200 R/F Tripod...

When you go to Settings - Battery, at the bottom it will show you the activity by app. Which in turn again displays all the details of the MOST used app on iPhone, the time ...

In the iPhone battery settings, you can switch between showing usage time and usage percentage by tapping the app"s icon or tapping "show battery usage"

I want to view battery usage setting through application settings->about phone->Battery use How to view this through application please help me. ... thanks for ur help.how to ...

How to Turn On or Off Battery Saver Manually Method 1. Using Quick Settings. Step 1: Click on the battery, Wi-Fi, or sound icon in the taskbar to open Quick Settings.

Provide details and share your research! ... How to optimize android app for battery usage. 1. How to disable "Power saving" mode programmatically. (Android) 1. Power ...

To delete battery usage history on your iPhone or iPad Pro, you can follow these steps: Open the Settings app. Select General. Tap on Usage. Scroll down to Battery Usage. ...

It sounds like you are wanting to clear out the data you see in Battery Usage. You can reset the battery usage timer by charging your phone back up according to the user ...

### **SOLAR** Pro.

## How to turn off the battery usage details

The details are as follows. Method1. Using the taskbar to turn on or off the battery saver Step1. Find the battery icon in the taskbar. Click on the Wi-Fi, battery, or sound ...

Web: https://batteryhqcenturion.co.za